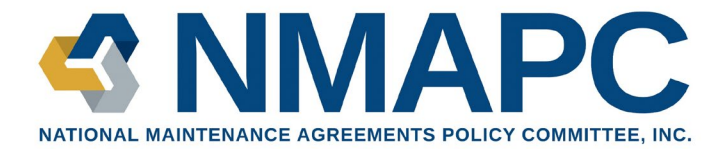

# Interim Work Hours Guide

Fourth Quarter 2024

NMAPC Contractors,

Thank you for your patience as we have updated the NMAPC Database. Please be advised that you are now able to report work hours in your portal at nmapc.org. If you prefer a video guide to using the interim work hours module, one will be available on our website.

Please note that this version of the work hours module is still under development.

You can now report your NMA work hours for the prior Quarters of 2024. As a reminder, the deadline for reporting all your 2024 NMA work hours is March 1, 2025.

Given the unique circumstances caused by the database upgrade, we are looking to ease the burden of our work hours reporting requirements and encourage you to submit all remaining hours for 2024 under the Fourth Quarter if you would like to do so.

We continue to welcome your feedback and greatly appreciate your patience as we work to develop the new database.

Thank you,

NMAPC Team

## **Document Navigation**

| NMAPC Interim Work Hours Guide                 | 1  |
|------------------------------------------------|----|
| Document Navigation                            | 2  |
| Step 1: Find Your Site Extension Request (SER) |    |
| Option 1 – Sorting by Date                     | 3  |
| Option 2 – Searching by Project                | 4  |
| Step 2: Report Work Hours on an SER            | 5  |
| Unreported Hours                               | 6  |
| Revise Reported Hours                          | 10 |
| Mark an SER as Closed                          | 11 |
| Need More Heln?                                | 10 |

### Step 1: Find Your Site Extension Request (SER)

**Option 1 – Sorting by Date:** After you have logged in at NMAPC.org and arrived at the home page of your portal, click the dropdown arrow under Site Extension Requests, then select "Active SERs". This list will show you all SERs for your company that have been approved and have not been Marked as Closed.

| Home                   | Site Extension Req        | uests Invoice          | es Construction           | Manager Letters       | Yellow      | Card Proj  | ects & | & Sites  |     | Grievances | Work Stoppages   | Events        | More 🗸 |
|------------------------|---------------------------|------------------------|---------------------------|-----------------------|-------------|------------|--------|----------|-----|------------|------------------|---------------|--------|
| Site Ext               | tension Requests          | Signatory Agreeme      | ents Invoices             | Events                |             |            |        |          |     |            | Quick A          | ctions        |        |
| To re                  | eport work hours, find th | ne SER in question a   | and click on the SER n    | umber and then cl     | ick the Rep | ort Worl   | Ho     | urs butt | on. |            |                  |               |        |
|                        | Please note that the wo   | ork hours reporting is | s currently functional bu | ut will continue to u | indergo ad  | ditional i | efine  | ement.   |     |            | Agreements       | & References  |        |
| - Site                 | Extension Requests        |                        |                           |                       |             |            |        |          |     |            |                  |               |        |
| Apj                    | proved 🔻 👎                |                        |                           |                       |             |            |        |          |     |            | Become S         | ignatory      |        |
| 24 items<br>Running LI | IST VIEWS                 |                        |                           |                       |             | \$ •       |        | C        | 6 1 | <b>r</b>   |                  |               |        |
|                        | Active SERs               |                        |                           |                       | ~           | Appr       | $\sim$ | Appr     | ~   |            |                  |               |        |
| 1 4                    | Approved (Pinned list)    |                        |                           | 0                     | utside 4th  | 7/23/20    | 24     | 7/26/202 | 4   | 7          | Create Site Exte | nsion Request |        |
| 2                      | Completed SERs            |                        |                           |                       |             | 8/29/20    | 23     | 8/31/202 | 4   | -          |                  |               |        |
| 3                      | Denied                    |                        |                           |                       |             | 9/4/202    | 3      | 9/30/202 | 4 3 | -          | Need Ass         | istance?      |        |
| 4                      | Expiring This Year        |                        |                           |                       |             | 9/4/202    | 1      | 9/30/202 | - C |            |                  |               |        |
| -                      | My Site Extension Reque   | sts                    |                           |                       |             | 0/4/202    | ,<br>, | 0/20/202 |     |            | Contact S        | Support       |        |
| 5                      | Pending                   |                        |                           |                       |             | 9/4/202    |        | 9/30/202 | 4 ( |            |                  |               |        |
| 6                      | Project Closed            |                        |                           |                       |             | 9/4/202    | 3      | 9/30/202 | 4   | ·          |                  |               |        |
| 7                      | Recently Viewed           |                        |                           |                       |             | 9/4/202    | 3      | 9/30/202 | 4   | ·          |                  |               |        |
|                        |                           |                        |                           |                       |             | 9/4/202    | 2      | 9/30/202 | 4   |            |                  |               |        |

Click the "Approximate Start Date" or "Approximate End Date" columns to sort the results. Once here, you can see the newest SERs for your company.

| Home        | Site Extensi      | on Requests                                          | Invoices                           | Construction M | lanager Le | etters Yellow        | v Card Projects & Sit | es      | Grievances | Work Stoppages    | Events        | More 🗸 |
|-------------|-------------------|------------------------------------------------------|------------------------------------|----------------|------------|----------------------|-----------------------|---------|------------|-------------------|---------------|--------|
| Site Exte   | nsion Requests    | Signatory A                                          | greements I                        | ivoices        | Events     |                      |                       |         |            | Quick A           | ctions        |        |
| To re       | port work hours,  | find the SER in qu                                   | estion and click on                | the SER nu     | mber an    | d then click the Rep | port Work Hours       | button. |            |                   |               |        |
| P           | lease note that t | he work hours repo                                   | orting is currently f              | unctional but  | t will con | tinue to undergo ad  | Iditional refineme    | int.    |            | Agreements        | & References  |        |
| items • Sor | Ve SERs           | art Date • Filtered by All<br>• Updated a few second | site extension requests -<br>s ago | Q S            | earch this | list                 | \$* <b>  </b> *       | C ()    |            | Become Si         | gnatory       |        |
| R           | equest Num 🗸      | Facility Owner 🗸 🗸                                   | Site ~                             | Proj 🗸         | c /        | Approximate Start    | ↓ ~ .ppr ~            |         |            | County Otto Entro | ula Demot     |        |
| 1 S         | ER-0024-102124    | Test Facility Owner                                  | Test Plant for Test                | Test Pr        | Test       | 10/21/2024           | 11/5/2024             | •       |            | Create Site Exter | ision Request |        |
| 2 S         | ER-0023-100724    | Test Facility Owner                                  | Test Plant for Test                | Test Pr        | Test       | 10/7/2024            | 10/31/20              | V       |            |                   |               |        |
| 3 S         | ER-0018-91124     | Test Facility Owner                                  | Test Plant for Test                | Test Pr        | Test       | 9/11/2024            | 9/30/2024             | V       |            | Need Ass          | istance?      |        |
| 4 S         | ER-0019-91124     | Test Facility Owner                                  | Test Plant for Test                | Test Pr        | Test       | 9/11/2024            | 9/30/2024             | V       |            |                   |               |        |
| 5 S         | ER-0020-91124     | Test Facility Owner                                  | Test Plant for Test                | Test Pr        | Test       | 9/11/2024            | 10/11/2024            | ¥       |            | Contact S         | upport        |        |
|             | ER-0021-91124     | Test Eacility Owner                                  | Test Plant for Test                | Test Pr        | Test       | 9/11/2024            | 10/11/2024            | T       |            |                   |               |        |

**Return to Document Navigation** 

Building a Partnership of Safety, Productivity, Quality, and Strength

**Option 2 – Searching by Project: (1)** From any page in your portal, go to the top right of the page, and click into the search box. Type in the name of the project you would like to report work hours for and then hit "Enter" on your keyboard. For the best results, use the name of the project as it appears in the NMAPC database. After you hit Enter, select "Projects" on the left side of the page (2).

| lome        | Site Extension Requ | iests Invo                         | ices                         | Construction Manage     | r Letters | Yell    | ow Card Proj | ects & Sites   | Gr  | ievances | Work Stop    | pages        | Events         | More 🗸    |
|-------------|---------------------|------------------------------------|------------------------------|-------------------------|-----------|---------|--------------|----------------|-----|----------|--------------|--------------|----------------|-----------|
|             |                     |                                    |                              |                         |           |         |              |                |     |          |              |              |                |           |
| Search Re   | sults               | Articles<br>1 Result               |                              |                         |           |         |              |                |     |          |              |              |                |           |
| All         |                     |                                    |                              |                         |           |         |              |                |     |          |              |              |                |           |
| Articles    |                     | NMA - Electrical<br>000001046 • Va | Workers<br>lidated · Last Mo | dified Aug 29, 2024, 11 | I:11 AM   |         |              |                |     |          |              |              |                |           |
| Accounts    |                     | The full Electrica                 | al Workers NMA.              |                         |           |         |              |                |     |          |              |              |                |           |
| Contacts    |                     |                                    |                              |                         |           |         |              |                |     |          |              |              |                |           |
|             |                     | 5+ Results • Sorte                 | d by Relevance               | •                       |           |         |              |                |     |          |              |              |                | View More |
| Signatory A | greements           | ACCOUNT NAME                       | NI                           | CKNAME                  | DADENT    | ACCOUNT | TYPE         | DHONE          | EAY | WEDSITE  | BILLING CITY | DILLING STAT |                |           |
| Site Extens | ion Requests        | Tost Contractor Ac                 | count To                     | of Contractor Account   | PARCHT    | ACCOUNT | Contractor   | FHORE          | FAA | WEDSITE  | SC SC        | Alabama      | EPROVINCE (TEX | I ONLI)   |
| Work Hours  |                     | HEB Tost Contract                  | or Account                   | St Contractor Account   |           |         | Contractor   |                |     |          | 30           | Alaballia    |                |           |
| Projects    | <b>(2)</b>          | W 00472 Test Contrac               | draster                      |                         |           |         | Contractor   | (945) 501 4102 |     |          | Adioaton     | Virainia     |                |           |
| Invoices    |                     | Tost Escility Owne                 |                              |                         |           |         | Owner        | (045) 551-4105 |     |          | Anington     | viiginia     |                |           |
| Cases       |                     | W 00512 Test Car                   | l draater                    |                         |           |         | Captractor   |                |     |          |              |              |                |           |
|             |                     | <                                  | lactor                       |                         |           |         | Contractor   |                |     |          |              |              |                |           |
| Addenda     |                     |                                    |                              |                         |           |         |              |                |     |          |              |              |                |           |
| Yellow Card | ls                  | 5+ Results • Sorte                 | d by Relevance               | •                       |           |         |              |                |     |          |              |              |                | View More |
| Files       |                     |                                    |                              |                         |           |         |              |                |     |          |              |              |                |           |
|             | 1.4                 | NAME                               |                              | NICKNAME                | THLE      | ACCOUNT | NAME         |                | E   | MAIL     |              | DIRECT PHONE | MOBILE PHON    | E FAX     |

Select the name of the project you would like to report hours for.

Once you have selected the applicable project, go to the right side of the page under the "Related" section and select the SER that you would like to report hours for.

| Home                        | Site Extension Requests | Invoices | Con | struction Manager Letters                  | Yellow Card Projects & Sites | Gr | ievances W                                                    | ork Stoppages Ev                                              | rents More 🗸                                  |
|-----------------------------|-------------------------|----------|-----|--------------------------------------------|------------------------------|----|---------------------------------------------------------------|---------------------------------------------------------------|-----------------------------------------------|
| Proje<br>Tes                | t Project               |          |     |                                            |                              |    | Ne                                                            | ew Site Extension Request                                     | Request CM Letter                             |
| Plant/Site<br>Test Plant    | for Test Facility       |          |     |                                            |                              |    |                                                               |                                                               |                                               |
| etails                      |                         |          |     |                                            |                              |    | Related Files                                                 | & Addenda                                                     |                                               |
| Project Nam<br>Test Project | 0                       |          | /   | Facility Owner<br>Test Facility Owner      |                              | /  | Site Extens                                                   | SER-0015-90                                                   | 424                                           |
| Yellow Card                 |                         |          |     | Plant/Site<br>Test Plant for Test Facility |                              | /  | SER-0015-90424                                                | Facility Owner<br>Test Facility Owner                         | Site<br>Test Plant for Test Facility          |
| Yellow Card                 | Project                 |          |     | Contractor<br>Test Contractor Account      |                              | /  | Company/Contra<br>Primary SER Co<br>Status:                   | Project<br>Test Project                                       | Company/Contractor<br>Test Contractor Account |
|                             |                         |          |     |                                            |                              |    | SER-0018-91124<br>Company/Contra<br>Primary SER Co<br>Status: | Test Contractor Account<br>Test Contact Contractor<br>Pending |                                               |
|                             |                         |          |     |                                            |                              |    | SER-0019-91124<br>Company/Contra<br>Primary SER Co<br>Status: | Test Contractor Account<br>Test Contact Contractor<br>Pending | V                                             |
|                             |                         |          |     |                                            |                              |    |                                                               |                                                               | View All                                      |

**Return to Document Navigation** 

Building a Partnership of Safety, Productivity, Quality, and Strength

### Step 2: Report Work Hours on an SER

Once you have an SER open, click on the "Report Work Hours" button near the top of the page.

| Home                                                                   | Site Extension Requests                        | Invoices                             | Construction Manager Letters                           | Yellow Card Projects & Sites | Grievances Work                                                      | Stoppages Even                  | ıts More √     |
|------------------------------------------------------------------------|------------------------------------------------|--------------------------------------|--------------------------------------------------------|------------------------------|----------------------------------------------------------------------|---------------------------------|----------------|
| Site<br>SEF                                                            | Extension Request<br><b>-1342-1077-100824</b>  |                                      |                                                        | Report Work Ho               | Mark Project as Closed                                               | Report Work Stoppage            | File Grievance |
| Site<br>Tennessee                                                      | Electric Vehicle Center                        | Facility Owner<br>Ford Motor Company | Company/Contractor<br>Enerfab Power & Industrial, Inc. | Project<br>Process Install   |                                                                      |                                 |                |
| etails                                                                 |                                                |                                      |                                                        |                              | Unions Related                                                       |                                 |                |
| <ul> <li>Facility</li> <li>Facility Own</li> <li>Ford Motor</li> </ul> | Owner, Plant, and Project I<br>er ①<br>Company | nformation                           |                                                        |                              | S Crafts (5)                                                         |                                 |                |
| Site<br>Tennessee I                                                    | Electric Vehicle Center                        |                                      |                                                        |                              | Painters & Allied Tra<br>Result:                                     | ades<br>Approved                |                |
| Site Address<br>Stanton, TN<br>County: Hay                             | ;<br>38069<br>wood                             |                                      |                                                        |                              | Local Union:<br>No. of Craftspeople:<br>Union Comments:              | 12<br>325                       |                |
| Project<br>Process Ins                                                 | all                                            |                                      |                                                        |                              | United Association                                                   |                                 |                |
| Local Buildir                                                          | ng Trade Council                               |                                      | Request Number<br>SER-1342-1077-100824                 |                              | Result:<br>Plumbers Local:<br>No. of Plumbers Craf                   | Approved<br>5678<br>tspeople: 3 |                |
| Floating Hol                                                           | iday                                           |                                      | Approximate Start Date<br>10/6/2015                    |                              | Pipe Fitter Local:<br>No. of Pipe Fitter Cra                         | 34<br>ftspeople: 44             |                |
| Wage Perce<br>100%                                                     | ntage Rate                                     |                                      | Approximate End Date<br>12/26/2024                     |                              | Sprinkler Fitters Loca<br>No. of Sprinkler Fitter<br>Union Comments: | I: 768<br>s Craftspe 23         |                |
| Total Work H<br>44,201                                                 | lours Last Year                                |                                      | Completed                                              |                              | Carpentars Power                                                     |                                 |                |
| Total Work H<br>69,645                                                 | lours                                          |                                      | Fringe Benefit Percentage<br>100%                      |                              | Result:<br>Carpenters Local:                                         | Approved<br>436                 |                |
| Work Descri<br>test 2                                                  | ption                                          |                                      |                                                        |                              | No. of Carpenters Cr.<br>Millwrights Local:                          | aftspeople: 42<br>769           |                |
| Sito Spacific                                                          | Comments                                       |                                      |                                                        |                              | No. of Milliwrights Cra                                              | inspeople. 45                   |                |

Please note that reporting work hours by month is currently unavailable. If you have work hours stored by month, use the below to transform them into work hours by quarter.

Q1: January, February, March Q2: April, May, June Q3: July, August, September Q4: October, November, December

To filter your work hours to the date range and type you would like to select, you are able to filter by year/quarter/ and by unreported hours/historical work hours. This will be covered more below.

You can also use the "Records per Page" box to view more work hours items.

#### NMAPC Interim Work Hours Guide

**Unreported Hours:** Once you have opened the work hours module, your default view will be of all unreported hours on an SER. As mentioned above, you are welcome to report all remaining hours for 2024 under Q4 to more quickly fulfill your reporting requirements.

To enter work hours, scroll over a craft/year/quarter combination you would like to edit and select the pencil icon on the right side of the table.

|                                                                                                    | Report Work                                                                                                    | Hours                                                                                                    |                         |            |  |  |  |  |  |
|----------------------------------------------------------------------------------------------------|----------------------------------------------------------------------------------------------------|----------------------------------------------------------------------------------------------------|-------------------------|------------|--|--|--|--|--|
| <u>Repo</u>                                                                                                    | rt Work Hours for SEF                                                                                             | R-1342-1077-10082                                                                                                    | 24                      | Î          |  |  |  |  |  |
| Facility Owner<br>Ford Motor Company                                                                                                    | <u>Plant</u><br>Tennessee Electric Ve                                                                             | Plant         E           Tennessee Electric Vehicle Center         Proc                                                                               |                         |            |  |  |  |  |  |
| Use the "Update Quarterly Hours" column below to click the applicable box and type in the number of hours f that craft for that quarter. Save your response by hitting "Enter" on the keyboard. The number of hours is save once the cell turns yellow; you must then click the Submit button to complete your reporting.<br>Please note: <b>Reporting by Month is Temporarily Unavailable.</b><br>You may utilize the filters below to adjust the Work Hours in the table below: |                                                                                                    |                                                                                                    |                         |            |  |  |  |  |  |
| once the cell turns yellow; you r<br>Please note: <b>Reporting by Mon</b><br>You may utilize the filters below                                                                                                    | nust then click the Submit but<br>the is Temporarily Unavailal<br>to adjust the Work Hours in t                   | er" on the keyboard. The<br>tton to complete your re<br>ble.<br>he table below:                                                                        | porting.                | saved      |  |  |  |  |  |
| once the cell turns yellow; you r<br>Please note: <b>Reporting by Mon</b><br>You may utilize the filters below<br>Year                                                                                                    | nust then click the Submit but<br><b>hth is Temporarily Unavailal</b><br>to adjust the Work Hours in t<br>Quarter | er" on the Keyboard. The<br>tton to complete your re<br>ble.<br>he table below:<br>Display W                                                           | fork Hours              | saved      |  |  |  |  |  |
| once the cell turns yellow; you r<br>Please note: <b>Reporting by Mon</b><br>You may utilize the filters below<br>Year<br>None                                                                                                    | to adjust the Work Hours in t<br>Quarter                                                                          | ton the Keyboard. The toto to complete your reble.                                                                                                    | /ork Hours<br>ted Hours | saved<br>↓ |  |  |  |  |  |
| once the cell turns yellow; you r<br>Please note: <b>Reporting by Mo</b><br>You may utilize the filters below<br>Year<br>None<br><b>Work Hours (9)</b><br>Union Name                                                                                                    | to adjust the Click the Submit but<br>to adjust the Work Hours in t<br>Quarter<br>None<br>Year Q                  | r" on the Keyboard. The<br>ton to complete your re<br>ble.<br>he table below:<br>Display V<br>Unrepor<br>Records per Page 1<br>uarter Vupdate C        | /ork Hours<br>ted Hours | saved      |  |  |  |  |  |
| once the cell turns yellow; you r<br>Please note: <b>Reporting by Mon</b><br>You may utilize the filters below<br>Year<br>None<br><b>Work Hours (9)</b><br>Union Name<br>1 Carpenters Power                                                                                                    | to adjust the Click the Submit but<br>to adjust the Work Hours in t<br>Quarter<br>Year Q<br>2024 Q                | r" on the Keyboard. The<br>tton to complete your re<br>ble.<br>he table below:<br>Display W<br>Unrepor<br>Records per Page 1<br>uarter & Update C<br>4 | /ork Hours<br>ted Hours | saved      |  |  |  |  |  |

Once you have entered the number of hours to report in the text box, hit "Enter" on your keyboard to save your response. The box will turn yellow as a confirmation that your hours are saved. **Please note that your hours have not yet been submitted.** 

|                                                                                                    |                                                         |                                                                                                    |                                                                                                    | Se                                                                                                    | arch >   |
|----------------------------------------------------------------------------------------------------|---------------------------------------------------------|----------------------------------------------------------------------------------------------------|----------------------------------------------------------------------------------------------------|----------------------------------------------------------------------------------------------------|----------|
|                                                                                                    |                                                         | Work Hours                                                                                                    |                                                                                                    |                                                                                                    |          |
| I                                                                                                    | <u>Report V</u>                                         | Vork Hours for                                                                                                    | SER-1342-107                                                                                                    | 7-100824                                                                                                    |          |
| Facility Owner<br>Ford Motor Compa                                                                                                    | ny                                                      | <u>Pi</u><br>Tennessee Elect                                                                                             | l <u>ant</u><br>tric Vehicle Center                                                                                  | Project<br>Process Install                                                                                                    |          |
|                                                                                                    |                                                         |                                                                                                    |                                                                                                    |                                                                                                    |          |
| that craft for that quarter.<br>once the cell turns yellow<br>Please note: <b>Reporting t</b><br>You may utilize the filters                                                                              | Save your<br>you must<br><b>y Month i</b><br>below to a | response by hitting<br>then click the Subr<br>s Temporarily Una<br>djust the Work Hou                                    | "Enter" on the keyl<br>mit button to comple<br>available.<br>Irs in the table below                                  | board. The number of hours<br>ete your reporting.<br>w:                                                                                            | is saved |
| that craft for that quarter.<br>once the cell turns yellow<br>Please note: <b>Reporting t</b><br>You may utilize the filters<br>Year                                                                      | Save your<br>you must<br><b>y Month i</b><br>below to a | response by hitting<br>then click the Subr<br>s Temporarily Una<br>djust the Work Hou<br>Quarter                         | "Enter" on the keyl<br>mit button to comple<br>available.<br>Irs in the table below                                  | board. The number of hours<br>ete your reporting.<br>W:<br>Display Work Hours                                                                      | is saved |
| that craft for that quarter.<br>once the cell turns yellow<br>Please note: <b>Reporting t</b><br>You may utilize the filters<br>Year<br>None                                                              | Save your<br>you must<br>y Month i<br>below to a<br>\$  | response by hitting<br>then click the Subr<br>s Temporarily Una<br>djust the Work Hou<br>Quarter<br>None                 | "Enter" on the keyt<br>mit button to comple<br>available.<br>urs in the table below                                  | board. The number of hours<br>ete your reporting.                                                                                                  | is saved |
| that craft for that quarter.<br>once the cell turns yellow<br>Please note: <b>Reporting t</b><br>You may utilize the filters<br>Year<br>None                                                              | Save your<br>you must<br>y Month i<br>below to a        | response by hitting<br>then click the Subr<br>s Temporarily Una<br>djust the Work Hou<br>Quarter<br>None                 | y "Enter" on the keyt<br>mit button to comple<br>available.<br>urs in the table below<br>\$<br>Records pe            | board. The number of hours<br>ete your reporting.<br>N:<br>Display Work Hours<br>Unreported Hours<br>r Page 10                                     | is saved |
| that craft for that quarter.<br>once the cell turns yellow<br>Please note: <b>Reporting t</b><br>You may utilize the filters<br>Year<br>None<br><b>Work Hours (9)</b><br>Union Name                       | Save your<br>you must<br>y Month i<br>below to a        | response by hitting<br>then click the Subr<br>s Temporarily Una<br>djust the Work Hou<br>Quarter<br>None                 | g "Enter" on the keyt<br>mit button to comple<br>available.<br>urs in the table below<br>Records pe<br>Quarter       | board. The number of hours<br>ete your reporting.<br>W:<br>Display Work Hours<br>Unreported Hours<br>r Page 10<br>Undate Quarterly Hours           | is saved |
| that craft for that quarter.<br>once the cell turns yellow<br>Please note: <b>Reporting t</b><br>You may utilize the filters<br>Year<br>None<br><b>Work Hours (9)</b><br>Union Name<br>1 Carpenters Power | Save your<br>you must<br>y Month i<br>below to a        | response by hitting<br>then click the Subr<br>s Temporarily Una<br>djust the Work Hou<br>Quarter<br>None<br>Year<br>2024 | g "Enter" on the keyt<br>mit button to comple<br>available.<br>urs in the table below<br>Records pe<br>Quarter<br>Q4 | board. The number of hours<br>ete your reporting.<br>W:<br>Display Work Hours<br>Unreported Hours<br>r Page 10<br>Vuodate Quarterix Hours<br>54.00 | is saved |

If there are any remaining crafts with unreported hours, fill in the remaining boxes, as applicable. If you would like to report zero hours, enter a "0" in the box.

Once you have finished entering hours, scroll down to the bottom of the module window and select the "Submit Hours" button at the bottom.

| -none                                                                                                    | Nor                                                                                                    | ne                    | *                  | Unreported Hours        | ÷ |
|----------------------------------------------------------------------------------------------------|----------------------------------------------------------------------------------------------------|-----------------------|--------------------|-------------------------|---|
| 0                                                                                                    | Nork Hours (9)                                                                                                    |                       | Records            | per Page 10             |   |
|                                                                                                    | Union Name                                                                                                    | Year                  | Quarter            | NUpdate Quarterly Hours |   |
| 1                                                                                                    | Carpenters Power                                                                                                    | 2024                  | Q4                 | 54.00                   |   |
| 2                                                                                                    | Carpenters Power                                                                                                    | 2024                  | Q3                 |                         |   |
| 3                                                                                                    | Carpenters Power                                                                                                    | 2024                  | Q2                 |                         |   |
| <ul> <li>Work Hours (9)</li> <li>Records per Page 10</li> <li>Union Name</li> <li>Year</li> <li>Quarter</li> <li>Quarter</li> <li>Update Quarter</li> <li>Carpenters Power</li> <li>2024</li> <li>Q4</li> <li>Carpenters Power</li> <li>2024</li> <li>Q3</li> <li>Carpenters Power</li> <li>2024</li> <li>Q2</li> <li>Q4</li> <li>Carpenters Power</li> <li>2024</li> <li>Q2</li> <li>Q4</li> <li>Painters and Allied Trades</li> <li>2024</li> <li>Q3</li> <li>Painters and Allied Trades</li> <li>2024</li> <li>Q2</li> <li>Q4</li> <li>United Association</li> <li>2024</li> <li>Q3</li> </ul>                                         | 0.00                                                                                                    |                       |                    |                         |   |
| 5                                                                                                    | Work Hours (9)       Records per Page       10         Union Name       Year       Quarter       Update Quarterly Hours         1       Carpenters Power       2024       Q4       54.00         2       Carpenters Power       2024       Q3       1         3       Carpenters Power       2024       Q2       1         4       Painters and Allied Trades       2024       Q3       0.00         5       Painters and Allied Trades       2024       Q2       1         6       Painters and Allied Trades       2024       Q4       0.00         5       Painters and Allied Trades       2024       Q2       1         6       Painters and Allied Trades       2024       Q2       1         7       United Association       2024       Q3       0.00         8       United Association       2024       Q3       1 |                       |                    |                         |   |
| Work Hours (9)       Records per Page         Union Name       Year       Quarter       & Update         1       Carpenters Power       2024       Q4          2       Carpenters Power       2024       Q3          3       Carpenters Power       2024       Q2          4       Painters and Allied Trades       2024       Q4          5       Painters and Allied Trades       2024       Q2          6       Painters and Allied Trades       2024       Q2          7       United Association       2024       Q3          8       United Association       2024       Q4          9       United Association       2024       Q2 | 1                                                                                                    |                       |                    |                         |   |
| 7                                                                                                    | United Association                                                                                                    | 2024                  | Q4                 | 0.00                    |   |
| 8                                                                                                    | United Association                                                                                                    | 2024                  | Q3                 |                         |   |
| 9                                                                                                    | <ul> <li>Work Hours (9)</li> <li>Union Name</li> <li>Carpenters Power</li> <li>Carpenters Power</li> <li>Carpenters Power</li> <li>Carpenters Allied Trades</li> <li>Painters and Allied Trades</li> <li>Painters and Allied Trades</li> <li>Painters and Allied Trades</li> <li>United Association</li> <li>United Association</li> <li>United Association</li> </ul>                                                                                                    | 2024                  | Q2                 |                         |   |
|                                                                                                    | SH<br>It+ First < Prev                                                                                                    | nowing Page 1 of<br>1 | 1 Pages            | Next > Last >           |   |
|                                                                                                    |                                                                                                    |                       | *Should this proje | ct be marked as closed? |   |
|                                                                                                    |                                                                                                    |                       | None               |                         | * |

If there are no more hours to report and the project has been completed you can use the dropdown menu at the bottom of the page (1) and then select "Yes – Close This Project" (2).

|                                                                                                    | Report V       | Vork Hours                      |                         |   |
|----------------------------------------------------------------------------------------------------|----------------|---------------------------------|-------------------------|---|
| None 🛓                                                                                                    | None           | ×                               | Unreported Hours        | ÷ |
| Ø Work Hours (9)                                                                                                    |                | Records                         | per Page 10             |   |
| Union Name                                                                                                    | Year           | Quarter                         | Jupdate Quarterly Hours |   |
| 1 Carpenters Power                                                                                                    | 2024           | Q4                              | 54.00                   |   |
| 2 Carpenters Power                                                                                                    | 2024           | Q3                              |                         |   |
| 3 Carpenters Power                                                                                                    | 2024           | Q2                              |                         |   |
| 4 Painters and Allied Trades                                                                                                    | 2024           | Q4                              | 0.00                    |   |
| Work Hours (9) Union Name Carpenters Power Carpenters Power Carpenters Power Carpenters Power Painters and Allied Trades Painters and Allied Trades Painters and Allied Trades Painters and Allied Trades United Association United Association United Association United Association                                                                                                    | 2024           | Q3                              |                         |   |
| 6 Painters and Allied Trades                                                                                                    | 2024           | Q2                              |                         |   |
| Image: Second state state st | 2024           | Q4                              | 0.00                    |   |
| 8 United Association                                                                                                    | 2024           | Q3                              |                         |   |
| 9 United Association                                                                                                    | 2024           | Q2                              |                         |   |
| I€ First < Prev                                                                                                    | Showing Page 1 | of 1 Pages                      | Next > Last >I          |   |
|                                                                                                    | (1)            | * Should this proje             | ct be marked as closed? | ¢ |
|                                                                                                    | (2)            | None<br>Yes - Close <u>This</u> | Project                 |   |
|                                                                                                    | (-/            | No - Keep Projec                | ct Open                 |   |

**Revise Reported Hours:** Should you need to make any changes to work hours you have already submitted you can use filters in your module to view already reported hours. Under "Display Work Hours" (1) change your view from "Unreported Hours" to "View History" (2).

|                                                                                                    |                                                   | Report V                                                        | Vork Hours                                                    |                                                                                                    |  |  |  |  |  |  |  |  |
|----------------------------------------------------------------------------------------------------|---------------------------------------------------|-----------------------------------------------------------------|---------------------------------------------------------------|----------------------------------------------------------------------------------------------------|--|--|--|--|--|--|--|--|
|                                                                                                    | Report W                                          | ork Hours for                                                   | SER-1342-1                                                    | 077-100824                                                                                                    |  |  |  |  |  |  |  |  |
| Facility Owne<br>Ford Motor Comp                                                                                                    | <u>er</u><br>pany                                 | <u>PI</u><br>Tennessee Elect                                    | <u>ant</u><br>ric Vehicle Cente                               | Project<br>er Process Install                                                                                                    |  |  |  |  |  |  |  |  |
| Use the "Update Quarte<br>that craft for that quarte<br>once the cell turns yello                                                                                                    | erly Hours" co<br>r. Save your r<br>w; you must t | lumn below to clicl<br>esponse by hitting<br>hen click the Subn | k the applicable I<br>"Enter" on the k<br>nit button to com   | box and type in the number of hours for<br>eyboard. The number of hours is saved<br>plete your reporting.                                                                                                    |  |  |  |  |  |  |  |  |
| lease note: Reporting by Month is Temporarily Unavailable.                                                                                                    |                                                   |                                                                 |                                                               |                                                                                                    |  |  |  |  |  |  |  |  |
| ou may utilize the filters below to adjust the Work Hours in the table below:                                                                                                    |                                                   |                                                                 |                                                               |                                                                                                    |  |  |  |  |  |  |  |  |
| Year                                                                                                    |                                                   | Quarter                                                         | 14                                                            | Display Work Hours                                                                                                    |  |  |  |  |  |  |  |  |
| None                                                                                                    | ÷                                                 | None                                                            | ( <b>_</b>                                                    | Unreported Hours                                                                                                    |  |  |  |  |  |  |  |  |
|                                                                                                    |                                                   |                                                                 |                                                               |                                                                                                    |  |  |  |  |  |  |  |  |
| Work Hours (9)                                                                                                    | )                                                 |                                                                 | ecords                                                        | None<br>View History<br>per P Unreported Hours                                                                                                    |  |  |  |  |  |  |  |  |
| Work Hours (9) Union Name                                                                                                    | )                                                 | Year                                                            | Quarter                                                       | None View History per P Unreported Hours  Vupdate Quarterly Hours                                                                                                    |  |  |  |  |  |  |  |  |
| Work Hours (9)     Union Name     Carpenters Power                                                                                                    | )                                                 | Year<br>2024                                                    | Quarter<br>Q4                                                 | None View History per P Unreported Hours  Volume Volume Volu |  |  |  |  |  |  |  |  |
| Work Hours (9)     Union Name     Carpenters Power     Carpenters Power                                                                                                    | )                                                 | Year<br>2024<br>2024                                            | Quarter<br>Q4<br>Q3                                           | None View History per H Unreported Hours  ✓ Update Quarterly Hours                                                                                                    |  |  |  |  |  |  |  |  |
| <ul> <li>Work Hours (9)</li> <li>Union Name</li> <li>Carpenters Power</li> <li>Carpenters Power</li> <li>Carpenters Power</li> </ul>                                                                                                    | )                                                 | Year<br>2024<br>2024<br>2024                                    | Quarter<br>Q4<br>Q3<br>Q2                                     | None View History per P Unreported Hours   ✓ Update Quarterly Hours                                                                                                    |  |  |  |  |  |  |  |  |
| <ul> <li>Work Hours (9)</li> <li>Union Name</li> <li>Carpenters Power</li> <li>Carpenters Power</li> <li>Carpenters Power</li> <li>Painters and Allied</li> </ul>                                                                                     | )<br>Trades                                       | Year<br>2024<br>2024<br>2024<br>2024<br>2024                    | Quarter<br>Q4<br>Q3<br>Q2<br>Q4                               | None<br>View History<br>per P Unreported Hours                                                                                                    |  |  |  |  |  |  |  |  |
| <ul> <li>Work Hours (9)</li> <li>Union Name</li> <li>Carpenters Power</li> <li>Carpenters Power</li> <li>Carpenters Power</li> <li>Carpenters Power</li> <li>Painters and Allied</li> <li>Painters and Allied</li> </ul>                              | )<br>I Trades<br>Trades                           | Year<br>2024<br>2024<br>2024<br>2024<br>2024<br>2024            | Quarter<br>Q4<br>Q3<br>Q2<br>Q4<br>Q3                         | None<br>View History<br>per H Unreported Hours<br>✓ Update Quarterly Hours                                                                                                    |  |  |  |  |  |  |  |  |
| <ul> <li>Work Hours (9)</li> <li>Union Name</li> <li>Carpenters Power</li> <li>Carpenters Power</li> <li>Carpenters Power</li> <li>Carpenters Power</li> <li>Painters and Allied</li> <li>Painters and Allied</li> <li>Painters and Allied</li> </ul> | )<br>I Trades<br>I Trades<br>I Trades             | Year<br>2024<br>2024<br>2024<br>2024<br>2024<br>2024<br>2024    | Quarter<br>Q4<br>Q3<br>Q2<br>Q4<br>Q3<br>Q2<br>Q4<br>Q3<br>Q2 | None View History per H Unreported Hours   ✓ Update Quarterly Hours                                                                                                    |  |  |  |  |  |  |  |  |

From here, select the pencil icon, hit "Enter" to save, and use the "Submit" button as described above.

Mark an SER as Closed: There are two ways to mark an SER as closed if there are no more hours to report and the project has been completed.

**Option 1 – In the Work Hours Module:** If you are still in the work hours module you can use the dropdown menu at the bottom of the page (1) and then select "Yes – Close This Project" (2).

| -NoneNone                                                                                                    | ÷ |                        |               |                               |                |                                                                                                    |                                                                                                    |                                                                                                    |
|----------------------------------------------------------------------------------------------------|---|------------------------|---------------|-------------------------------|----------------|----------------------------------------------------------------------------------------------------|----------------------------------------------------------------------------------------------------|----------------------------------------------------------------------------------------------------|
| Work Hours (9)       Records Prage       10         Union Name       Year       Quarter       * Update Quarterly Hours         1       Carpenters Power       2024       Q4       54.00         2       Carpenters Power       2024       Q3       -         3       Carpenters Power       2024       Q2       -         4       Painters and Allied Trades       2024       Q4       0.00         5       Painters and Allied Trades       2024       Q2       -         6       Painters and Allied Trades       2024       Q2       -         7       United Association       2024       Q4       0.00         8       United Association       2024       Q4       0.00         9       United Association       2024       Q2       -                                                                                                    |   | Unreported Hours       | ‡ Ur          |                               | None           | One     -None       Work Hours (9)     Violantian Name       Union Name     Ye       1     Carpenters Power     20       2     Carpenters Power     20                                                                                                    |                                                                                                    | None                                                                                                    |
| Image: Constraint of the state of the state of the s |   |                        |               |                               |                | Work Hours (9)     Union Name     Carpenters Power     Carpenters Power     Carpenters Power     Carpenters Power                                                                                                    |                                                                                                    |                                                                                                    |
| Union Name     Year     Quarter     Image: Component of the system of the system of               |   | age 10                 | ds per Page   | Rec                           |                | <ul> <li>Work Hours (9)</li> <li>Union Name</li> <li>Carpenters Power</li> <li>Carpenters Power</li> <li>Carpenters Power</li> <li>Painters and Allied Trades</li> <li>Painters and Allied Trades</li> </ul>                                                                                                    | Ø                                                                                                    |                                                                                                    |
| 1     Carpenters Power     2024     Q4     54.00       2     Carpenters Power     2024     Q3       3     Carpenters Power     2024     Q2       4     Painters and Alled Trades     2024     Q4       5     Painters and Alled Trades     2024     Q3       6     Painters and Alled Trades     2024     Q3       7     United Association     2024     Q4       8     United Association     2024     Q3                                                                                                    |   | Jpdate Quarterly Hours | 🖋 Upo         | Quarter                       | Year           |                                                                                                    | Union Name                                                                                                    | None-<br>Work Ho<br>Union Na<br>Carpenter<br>Carpenter<br>Carpenter<br>Carpenter<br>Painters a<br>Painters a<br>Painters a<br>Painters a<br>Runited Ass<br>United Ass<br>United Ass |
| 2     Carpenters Power     2024     Q3       3     Carpenters Power     2024     Q2       4     Painters and Allied Trades     2024     Q4     0.00       5     Painters and Allied Trades     2024     Q3                                                                                                    |   | 54.00                  |               | Q4                            | 2024           | ower                                                                                                    | None Work Hours (9) Union Name Carpenters Power Carpenters Power Carpenters Power Carpenters and Allied Trac Painters and Allied Trac Painters and Allied Trac Painters and Allied Trac Culted Association United Association United Association United Association United Association                                                                                                    |                                                                                                    |
| 3         Carpenters Power         2024         Q2           4         Painters and Allied Trades         2024         Q4         0.00           5         Painters and Allied Trades         2024         Q3         0.00           6         Painters and Allied Trades         2024         Q2         0.00           7         United Association         2024         Q4         0.00           8         United Association         2024         Q3         0.00                                                                                                    |   |                        |               | Q3                            | 2024           | ower                                                                                                    | None             Ø       Work Hours (9)          Union Name           1       Carpenters Power         2       Carpenters Power         3       Carpenters Power         4       Painters and Allied Trades         5       Painters and Allied Trades         6       Painters and Allied Trades         7       United Association         8       United Association         9       United Association |                                                                                                    |
| 4     Painters and Allied Trades     2024     Q4     0.00       5     Painters and Allied Trades     2024     Q3       6     Painters and Allied Trades     2024     Q2       7     United Association     2024     Q4       8     United Association     2024     Q3                                                                                                    |   |                        |               | Q2                            | 2024           | ower                                                                                                    | <ul> <li>None-</li> <li>Work Hours (9)</li> <li>Union Name</li> <li>Carpenters Power</li> <li>Carpenters Power</li> <li>Carpenters Power</li> <li>Carpenters and Allied T</li> <li>Painters and Allied T</li> <li>Painters and Allied T</li> <li>Painters and Allied T</li> <li>Painters and Allied T</li> <li>United Association</li> <li>United Association</li> <li>United Association</li> </ul>       |                                                                                                    |
| 5         Painters and Allied Trades         2024         Q3           6         Painters and Allied Trades         2024         Q2           7         United Association         2024         Q4         0.00           8         United Association         2024         Q3         0.00                                                                                                    |   | 0.00                   |               | Q4                            | 2024           | None      No         Image: Carpenters Power       Image: Carpenters Power         Carpenters Power       Image: Carpenters Power         Carpenters Power       Image: Carpenters Power         Carpenters Power       Image: Carpenters Power         Carpenters Power       Image: Carpenters Power         Painters and Allied Trades       Image: Carpenters Power         Painters and Allied Trades       Image: Carpenters Power         Image: Carpenters Power       Image: Carpenters Power         Image: Carpenters Power       Image: Carpenters Power         Image: Carpenters and Allied Trades       Image: Carpenters Power         Image: Carpenters and Allied Trades       Image: Carpenters Power         Image: Carpenters and Allied Trades       Image: Carpenters Power         Image: Carpenters and Allied Trades       Image: Carpenters Power         Image: Carpenters and Allied Trades       Image: Carpenters Power         Image: Carpenters and Allied Trades       Image: Carpenters Power         Image: Carpenters and Allied Trades       Image: Carpenters Power         Image: Carpenters and Allied Trades       Image: Carpenters Power         Image: Carpenters and Allied Trades       Image: Carpenters Power         Image: Carpenters and Allied Trades       Image: Carpenters         Image: Carpenters </td |                                                                                                    |                                                                                                    |
| 6         Painters and Allied Trades         2024         Q2           7         United Association         2024         Q4         0.00           8         United Association         2024         Q3         02                                                                                                    |   |                        |               | Q3                            | 2024           |                                                                                                    |                                                                                                    |                                                                                                    |
| 7         United Association         2024         Q4         0.00           8         United Association         2024         Q3         Q3         Q4         Q4                                                                                                    |   |                        |               | Q2                            | 2024           | <ul> <li>Work Hours (9)</li> <li>Union Name</li> <li>Carpenters Power</li> <li>Carpenters Power</li> <li>Carpenters Power</li> <li>Painters and Allied Trades</li> <li>Painters and Allied Trades</li> <li>Painters and Allied Trades</li> <li>United Association</li> <li>United Association</li> </ul>                                                                                                    | 6                                                                                                    |                                                                                                    |
| 8 United Association 2024 Q3                                                                                                    |   | 0.00                   |               | Q4                            | 2024           | <ul> <li>Work Hours (9)</li> <li>Union Name</li> <li>Carpenters Power</li> <li>Carpenters Power</li> <li>Carpenters Power</li> <li>Carpenters and Allied Trades</li> <li>Painters and Allied Trades</li> <li>Painters and Allied Trades</li> <li>Painters and Allied Trades</li> <li>United Association</li> <li>United Association</li> <li>United Association</li> <li>United Association</li> </ul>                                                                                                    | 7                                                                                                    |                                                                                                    |
| 0 United Association 2024 02                                                                                                    |   |                        |               | Q3                            | 2024           | None <ul> <li>Work Hours (9)</li> <li>Union Name</li> <li>Carpenters Power</li> <li>Carpenters Power</li> <li>Carpenters Power</li> <li>Painters and Allied Trades</li> <li>Painters and Allied Trades</li> <li>Painters and Allied Trades</li> <li>United Association</li> <li>United Association</li> <li>United Association</li> </ul>                                                                                                    |                                                                                                    |                                                                                                    |
|                                                                                                    |   |                        |               | Q2                            | 2024           | ione <ul> <li>Ionon Name</li> <li>Carpenters Power</li> <li>Carpenters Power</li> <li>Carpenters Power</li> <li>Carpenters and Allied Trades</li> <li>Painters and Allied Trades</li> <li>Painters and Allied Trades</li> <li>Painters and Allied Trades</li> <li>United Association</li> <li>United Association</li> <li>United Association</li> </ul>                                                                                                    |                                                                                                    |                                                                                                    |
| Showing Page 1 of 1 Pages                                                                                                    |   |                        |               | of 1 Pages                    | Showing Page 1 |                                                                                                    |                                                                                                    |                                                                                                    |
| I← First      Yerev     1     Next >     Last →I                                                                                                    |   | xt > Last →I           | Next          |                               | 1              | <ul> <li>Work Hours (9)</li> <li>Union Name</li> <li>Carpenters Power</li> <li>Carpenters Power</li> <li>Carpenters Power</li> <li>Carpenters Power</li> <li>Painters and Allied Trades</li> <li>Painters and Allied Trades</li> <li>Painters and Allied Trades</li> <li>Painters and Allied Trades</li> <li>United Association</li> <li>United Association</li> </ul>                                                                                                    |                                                                                                    |                                                                                                    |
| * Should this project be marked as closed?                                                                                                    |   | narked as closed?      | roject be mar | * Should this                 |                |                                                                                                    |                                                                                                    |                                                                                                    |
| (1) -None                                                                                                    | ¢ |                        |               | None                          | (1)            |                                                                                                    |                                                                                                    |                                                                                                    |
| -None                                                                                                    |   |                        |               | None                          | in             |                                                                                                    |                                                                                                    |                                                                                                    |
| (1) Should this project be marked as closed? -NoneNone                                                                                                    |   | narked as closed?      | roject be mar | * Should this<br>None<br>None | (1)            |                                                                                                    |                                                                                                    |                                                                                                    |

**Option 2 – From the SER Page:** If you have no more hours to report on a given SER and the project is completed, you can use the "Mark Project as Closed" button near the top of the page for an SER. Then go through the confirmation prompt.

|                                                  |                                   | s Invoices                           | Construction Manager Letters                           | Yellow Card Projects & Sites | Grievances Work             | Stoppages Events     | More 🗸         |
|--------------------------------------------------|-----------------------------------|--------------------------------------|--------------------------------------------------------|------------------------------|-----------------------------|----------------------|----------------|
| Site Ext<br>SER-1                                | ension Request<br>342-1077-100824 |                                      |                                                        | Report Work H                | ours Mark Project as Closed | Report Work Stoppage | File Grievance |
| Site<br>Tennessee El                             | lectric Vehicle Center            | Facility Owner<br>Ford Motor Company | Company/Contractor<br>Enerfab Power & Industrial, Inc. | Project<br>Process Install   |                             |                      |                |
| etails                                           |                                   |                                      |                                                        |                              | Unione Polatori             |                      |                |
| ✓ Facility Owner, Plant, and Project Information |                                   |                                      |                                                        |                              |                             |                      |                |
| Facility Owner 0                                 |                                   |                                      |                                                        |                              | S Crafts (5)                |                      |                |
| Ford Motor Co                                    | mpany                             |                                      |                                                        |                              |                             |                      |                |
| Color.                                           |                                   |                                      |                                                        |                              | Painters & Allied Tra       | les .                |                |
| site                                             |                                   |                                      |                                                        |                              |                             |                      |                |

**Return to Document Navigation** 

Building a Partnership of Safety, Productivity, Quality, and Strength

## Need More Help?

If you have any questions or need any assistance in filing work hours, please do not hesitate to contact us at the below.

Reagan Sullivan Manager of Industrial Relations NMAPC | TAUC <u>rsullivan@tauc.org</u> 703-841-9707 x 112